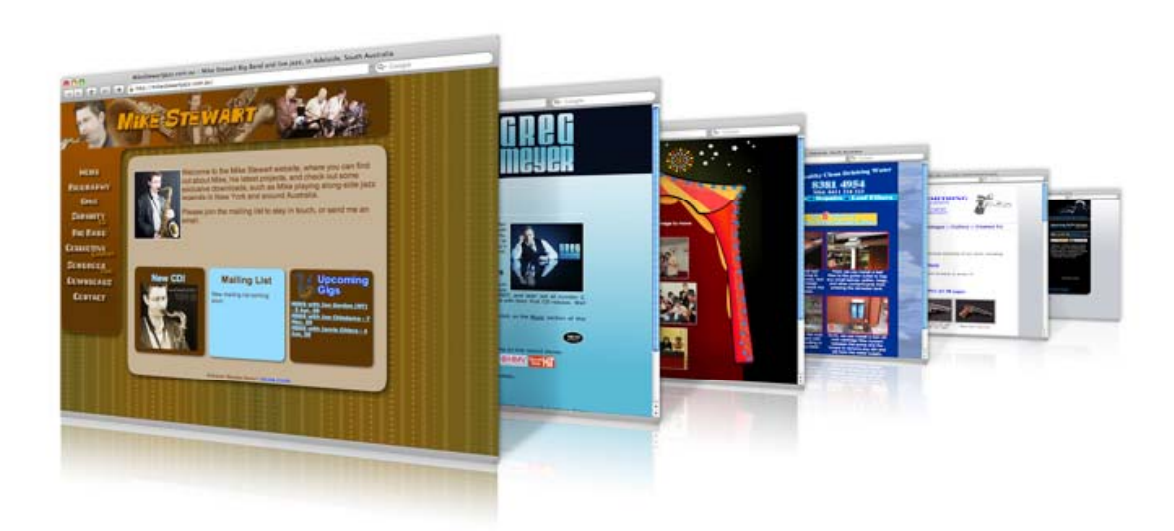

### ับทที่ 13 การ Upload เว็บไซต์เข้าสู่ Server

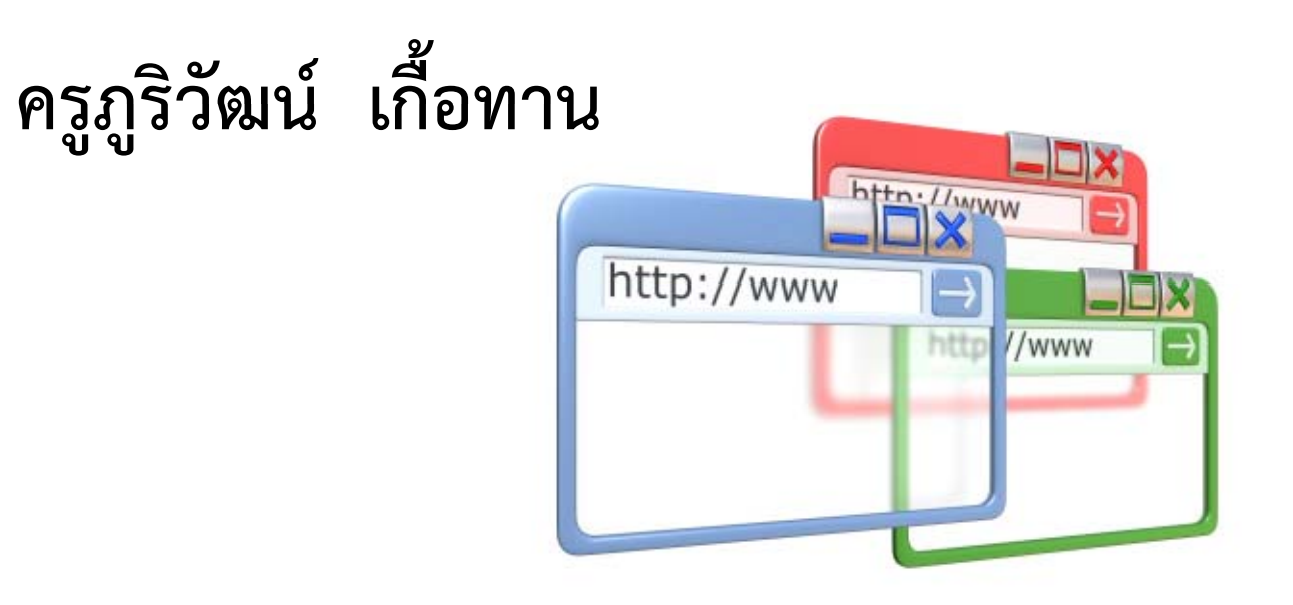

#### 1. เข้าไปจัดการ Site ใหม่

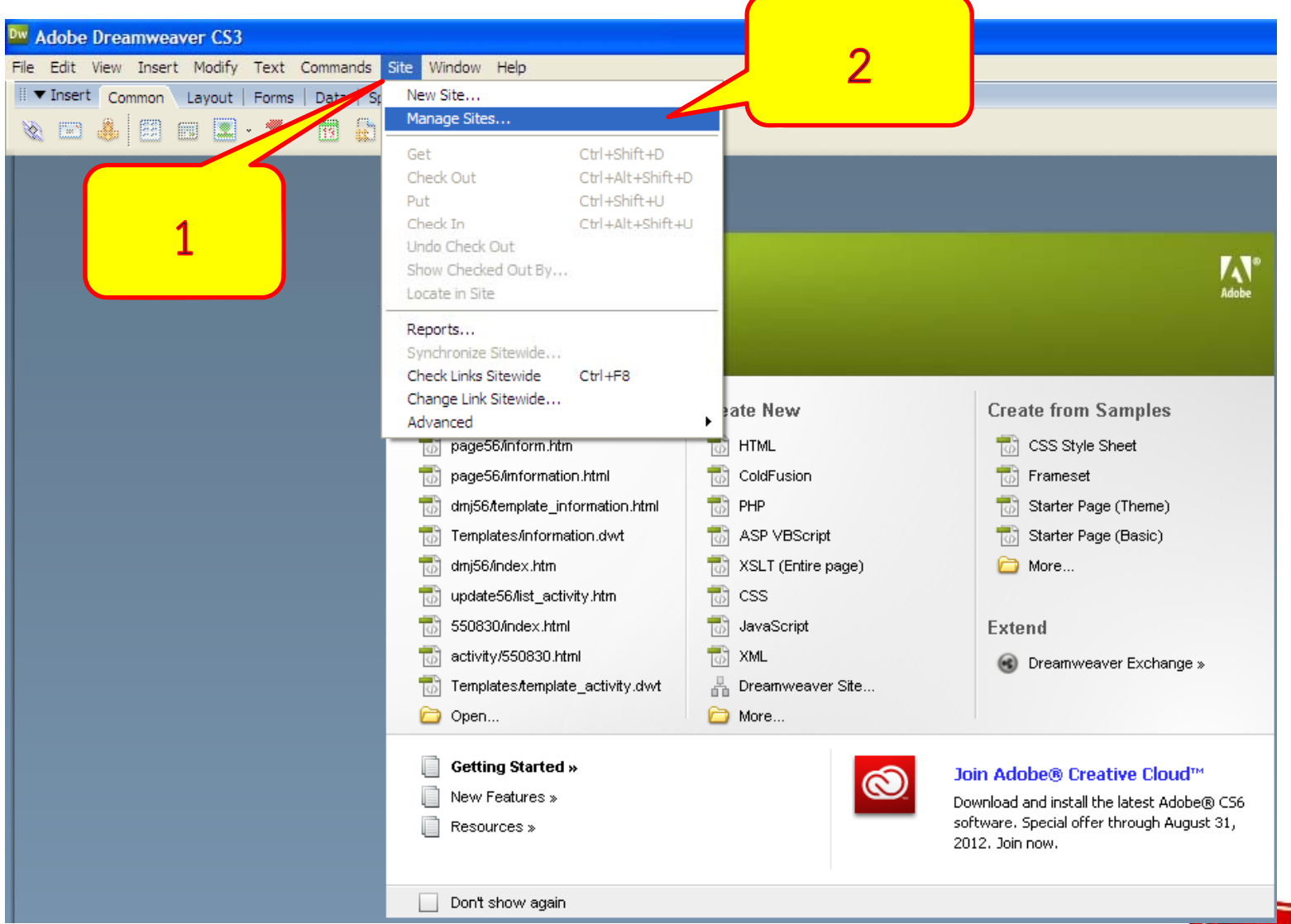

- ครูภูริวัฒน์ -

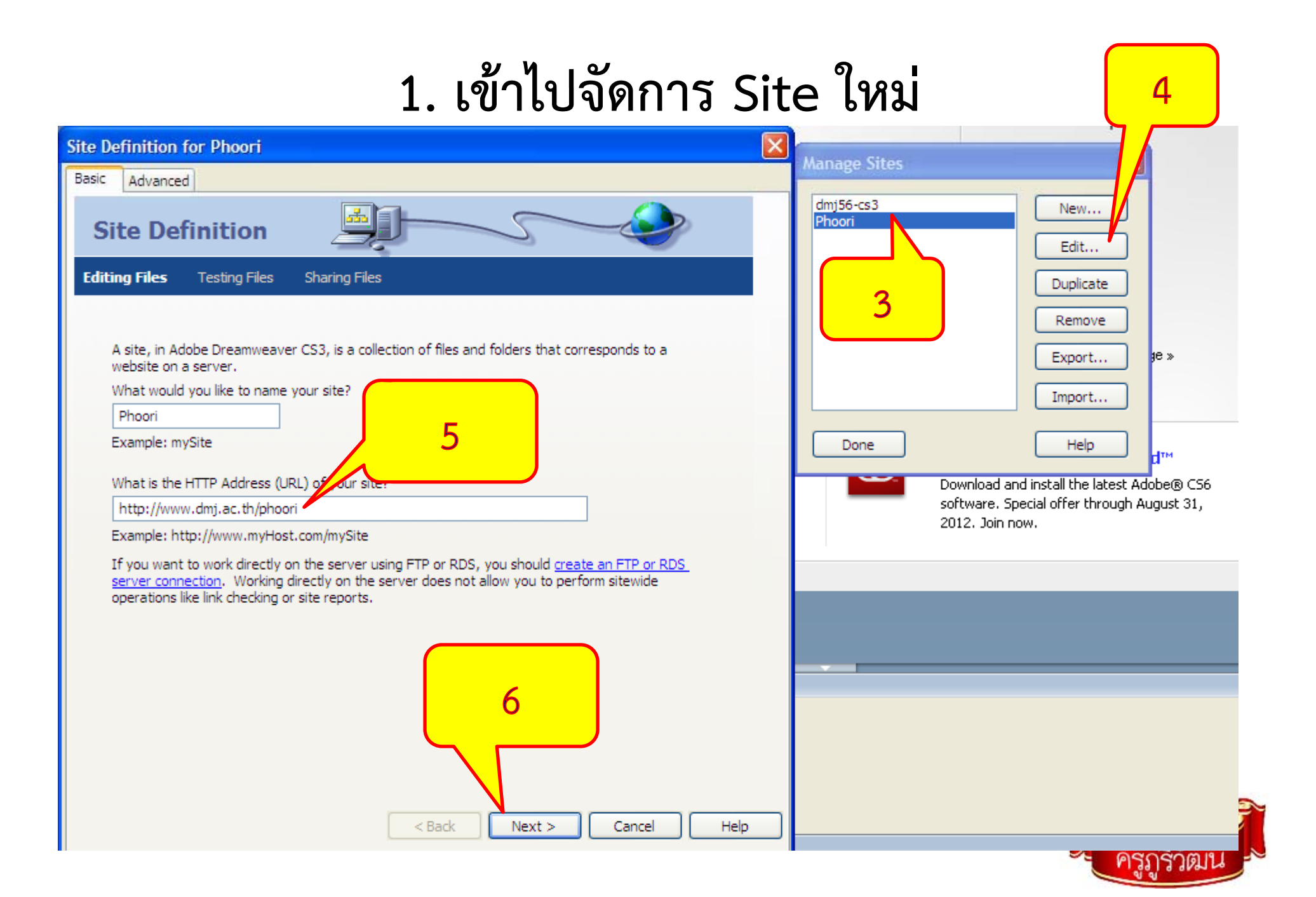

#### 1. จัดการ Site

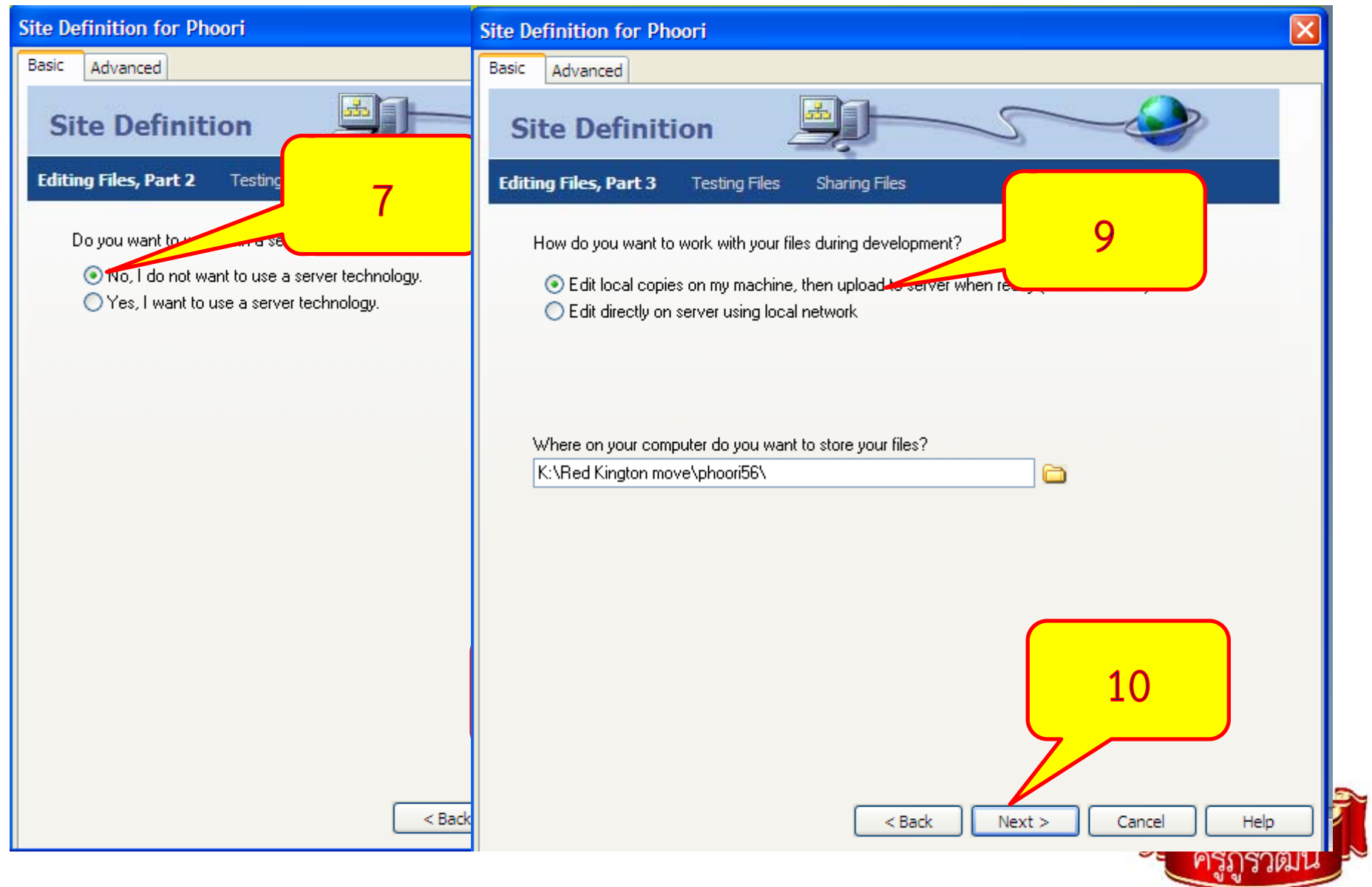

# 2. เปลี่ยนแปลงตั้งค่า Sever

| Site Definition for Phoori                              |
|---------------------------------------------------------|
| Basic Advanced                                          |
| Site Definition                                         |
| How do you conperted your remote server?                |
| FTP                                                     |
| What is the hostname or FTP address of your Web server? |
|                                                         |
|                                                         |
| What is your FTP login?                                 |
| What is your FTP password?                              |
| Test Connection 15 16                                   |
| <pre></pre>                                             |

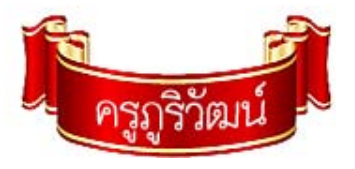

### 2. เปลี่ยนแปลงตั้งค่า Sever

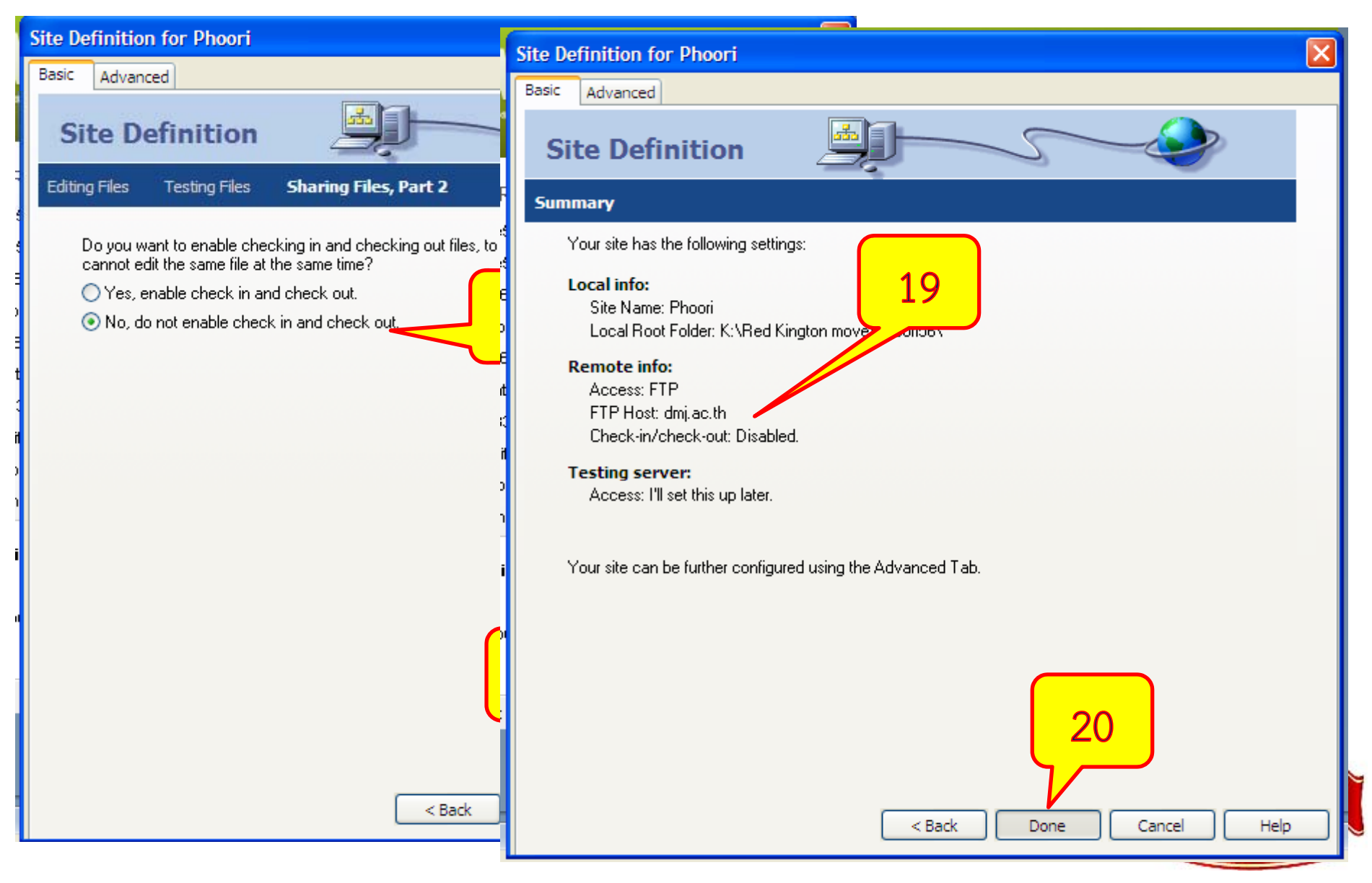

## 3. เปลี่ยนมุมมองเข้าสู่ Server

|                       |                                                                                                    |          | 🖃 🖻 🔀                 |
|-----------------------|----------------------------------------------------------------------------------------------------|----------|-----------------------|
|                       |                                                                                                    |          | 11 h 222              |
|                       |                                                                                                    | II ► CSS |                       |
|                       |                                                                                                    |          | II ► Tag Inspector    |
|                       |                                                                                                    |          | II ▼ Files III.       |
| ColdFusion            | 22 meset                                                                                                    |          | Files Assets Snippets |
| D PHP                 | rter Page (Theme)                                                                                                    |          |                       |
| Background File       | Activity - Phyli                                                                                                    |          | Remote Site           |
| Connecting to Phoori. |                                                                                                    |          | itemote site          |
|                       |                                                                                                    |          |                       |
|                       | Save Log Hide Cancel                                                                                                    |          |                       |
| 📩 More                |                                                                                                    |          |                       |
| Q                     | Join Adobe® Creative Cloud™<br>Download and install the latest Adobe® CS6<br>software. Special offer through August 31,<br>2012. Join now. |          |                       |

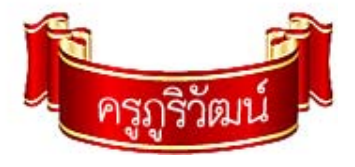

# 4. เปลี่ยนแปลง<u>ตั้งค่า Sever</u>

|                         |                       |              |                      |                            | II 🔻 Files                                                                                                    | E,            |
|-------------------------|-----------------------|--------------|----------------------|----------------------------|----------------------------------------------------------------------------------------------------|---------------|
|                         | New File              | contest.html | 5KB Chro<br>5KB Chro |                            | Files Assets Snippets                                                                                                    |               |
|                         | New Folder            | is laters    | OKP Chro             |                            | Phoori 🕑 Lo                                                                                                    | cal view 💌    |
|                         | Open                  | x.ntm        | akb Chro             |                            | 🛛 🗞 C 🛛 🕆 🖓 🖓                                                                                                    | à 🤁 🗹         |
|                         | Open With             | •            |                      |                            | Local Files                                                                                                    | Size Typ      |
|                         | Edit                  |              |                      |                            | 🗆 🚞 Site - Phoori (K: \Red                                                                                                    | . Folde       |
|                         | Colort                |              |                      |                            | 🗄 🗁 board                                                                                                    | Folde         |
|                         | Select                | ·            |                      |                            | 🗄 👘 💼 document                                                                                                    | lde           |
|                         | Get                   |              |                      |                            | 🗄 🖷 🛅 file                                                                                                    | de            |
|                         | Check Out             |              |                      |                            | 🕀 🕀 🛅 image                                                                                                    | 2 <b>3</b> de |
|                         | Check Out             |              |                      |                            | in in the second second secon | de            |
|                         | Put                   |              |                      |                            | tere tere tere tere tere tere tere tere                                                                                                    | olde          |
|                         | Check In              |              |                      |                            | ⊕ ☐ Templates                                                                                                    | Folde         |
|                         | Undo Check Out        |              |                      |                            |                                                                                                    | Folde         |
|                         | Show Checked Out By   |              |                      |                            | update56                                                                                                    | Folde         |
|                         | Roll Back Page        |              |                      | New File                   | contest.ntml                                                                                                    | 5KB Chro      |
|                         | Compare with Re       |              |                      | New Folder                 | news.nun                                                                                                    | SKB Chro      |
|                         | Svechronize 21        |              |                      | Open                       | x.nun                                                                                                    | OKB CHIO      |
|                         |                       |              |                      | Open With                  | •                                                                                                    |               |
|                         | Display Synchroni     | <u> </u>     |                      | Edit                       |                                                                                                    |               |
|                         | Cloaking              | •            |                      | Select                     | · · · · · · · · · · · · · · · · · · ·                                                                                                    |               |
|                         | Turp off Read Only    |              |                      | Get                        |                                                                                                    |               |
|                         | Leasts is Desets Site |              |                      | Check Out                  |                                                                                                    |               |
|                         | Locate in Remote Site |              |                      | Put                        |                                                                                                    |               |
|                         | Set as Home Page      |              |                      | Check In<br>Unde Check Out |                                                                                                    |               |
|                         | Browiew in Broweer    | <u>,</u>     |                      | Show Checked O             |                                                                                                    |               |
|                         | Preview in browser    |              |                      | Roll Back Page             |                                                                                                    |               |
|                         | Check Links           | ·            |                      | Compare with Re            | mote                                                                                                    |               |
|                         | Add to Eavorites      |              |                      | Synchronize                |                                                                                                    |               |
|                         | Design Nates          |              | >                    | Display Synchron           | ize Z Amation                                                                                                    |               |
|                         | Design Notes          |              |                      | Closking                   |                                                                                                    |               |
|                         | Explore               |              |                      | Turn off Read On           | lv .                                                                                                    |               |
| 🕅 สารบัญนะเบาวัดการเรีย | Refresh Local Files   |              | 3-17 PM              | Locate in Remote           | Site                                                                                                    |               |
|                         |                       | - Change     |                      | Set as Home Page           | e                                                                                                    |               |
|                         |                       |              |                      | Preview in Browe           | er 🕨                                                                                                    |               |
|                         |                       |              |                      | Check Links                | Ĩ <b>↓</b>                                                                                                    | _             |
|                         |                       |              |                      | Check child                |                                                                                                    | 9.0           |
|                         |                       |              |                      |                            |                                                                                                    | ารกราดแ       |

### 5. ใบงาน (ผลงาน Master Peach)

- เจาะระบบ ส่ง เว็บไซต์ที่สมบูรณ์ที่สุด ของตนเองเข้า Folder ห้องเรียน
- ตรวจสอบการแสดงผลของเว็บไซต์ของตนเอง โดยใช้ google chrome
- \\t521\M4Rเลขห้อง\ชื่อโฟลเดอร์ไซต์งานของตนเอง
- 4. งานนี้ 20 คะแนน ไปเลย

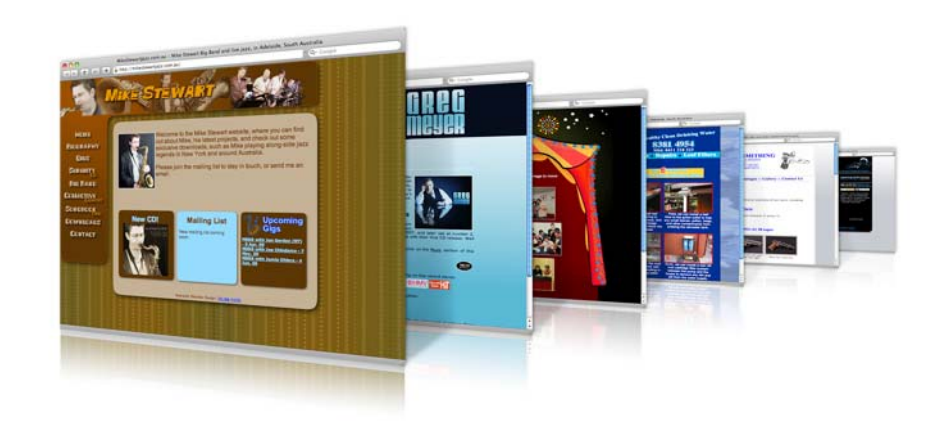